## Quick Start Guide

## **Initial Setup**

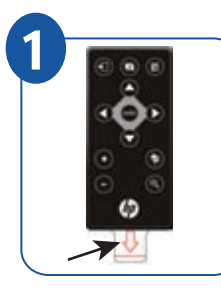

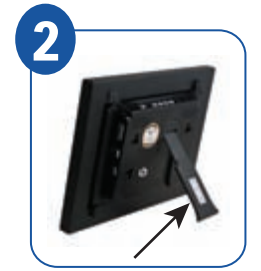

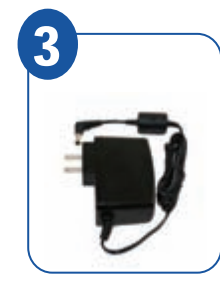

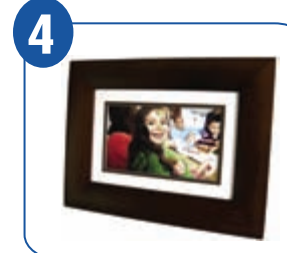

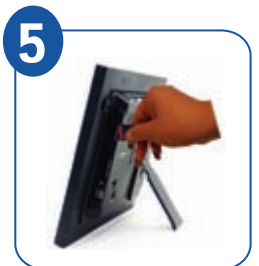

Remove

Extend

Plug in

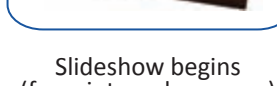

Insert memory card

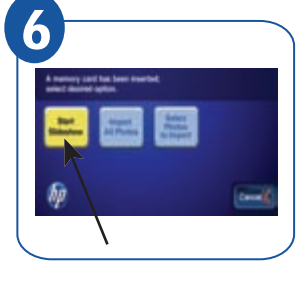

Select Start Slideshow

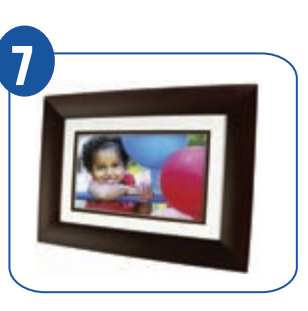

Slideshow begins (from memory card)

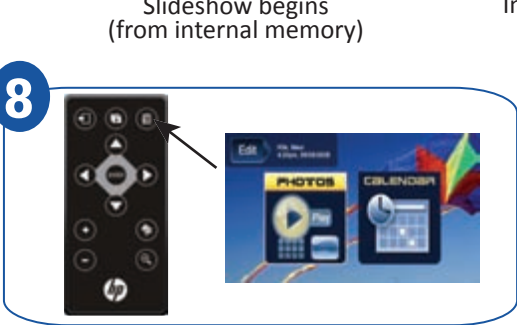

Press 间 to display the **HOME** screen

## **Import Photos into Internal Memory**

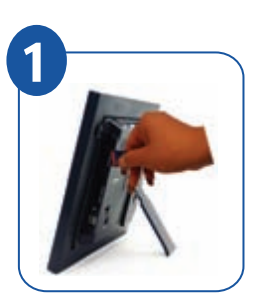

Insert memory card

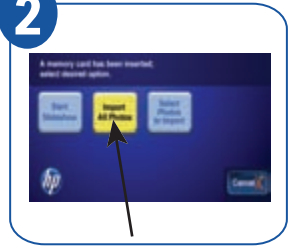

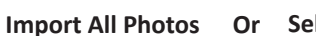

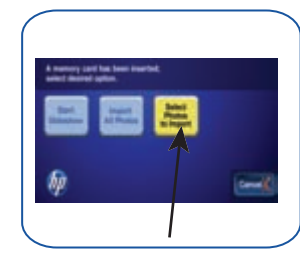

Or Select Photos to Import

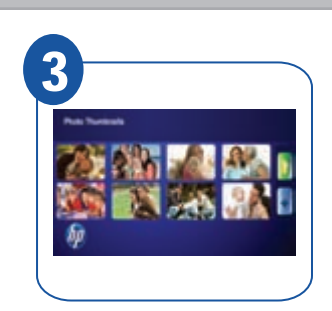

Press **Press** to select photos

and then press MENU

Select Import Selected

## **Delete Files from Internal Memory**

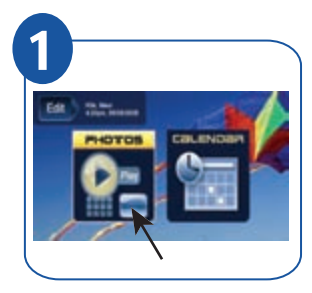

Select the PHOTOS-**Manage** button

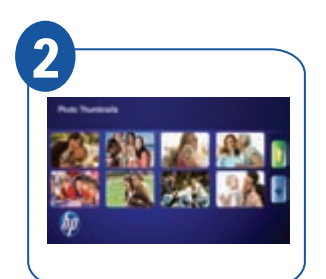

Press to select photos and then press **MENU** 

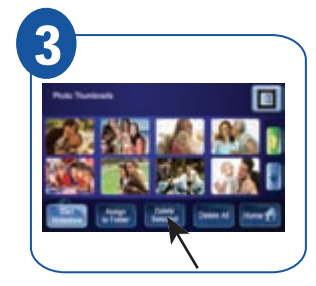

Select Delete Selected

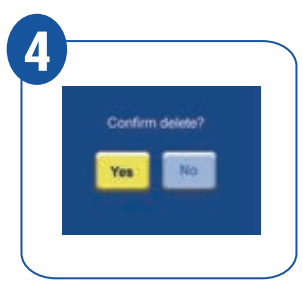

Confirm delete

CUSTOMER SUPPORT Call 1-800-715-5354 or visit www.hp.com/support

Note: Your frame style and features may vary slightly from those pictured here. QSG-E\_DF730P1-DF840P1-DF940P1-DF1010P1-DF1200P1\_v1.0\_02-11